# Accessing Workshop Information Multi-Function Displays

1. Begin at the customer display screen

2. Press and hold the reset button for 5 seconds

3. Use the multi-function steering wheel for scrolling

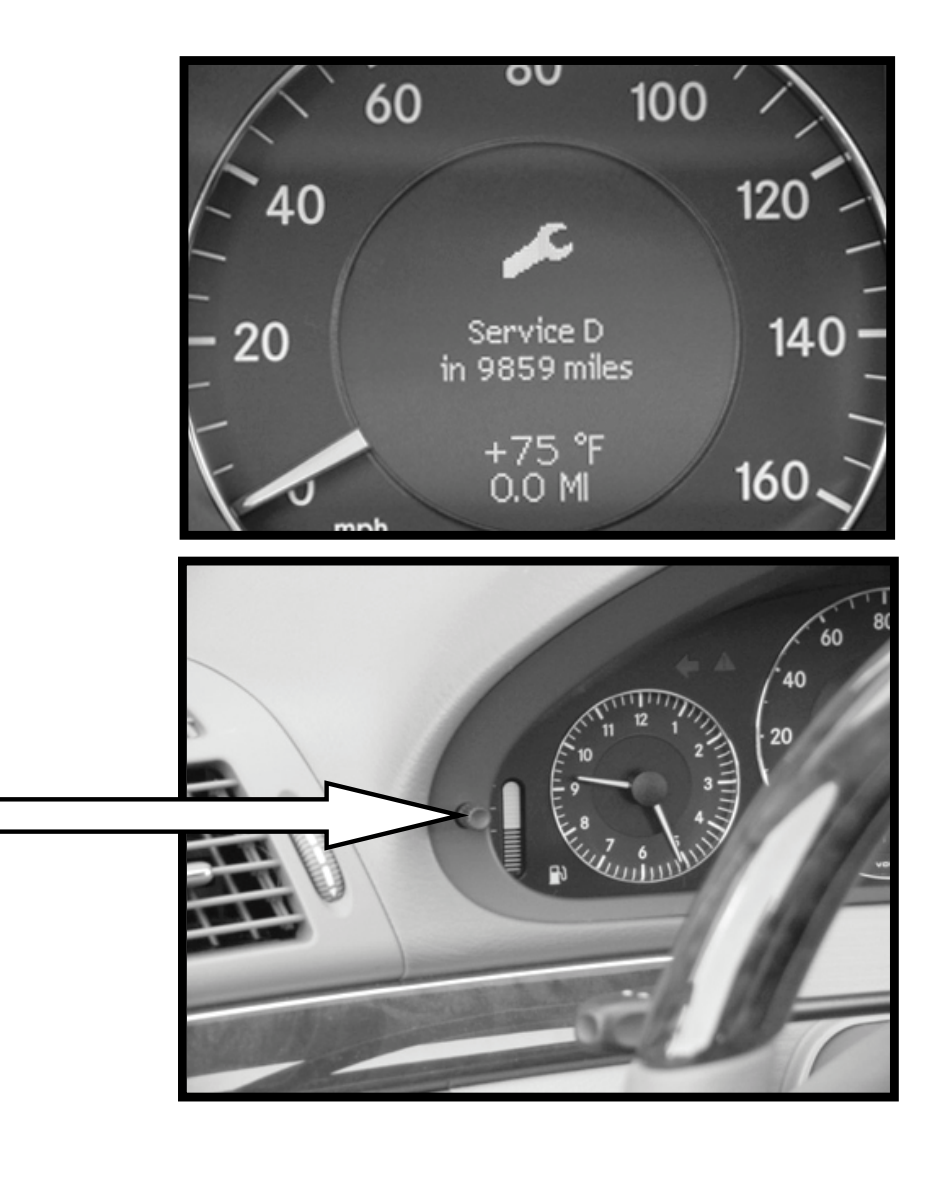

### Service Menu Screen

- Initial screen that appears when accessing FSS PLUS
- Scroll up and down using the and buttons
- Select menu using 🗗 button

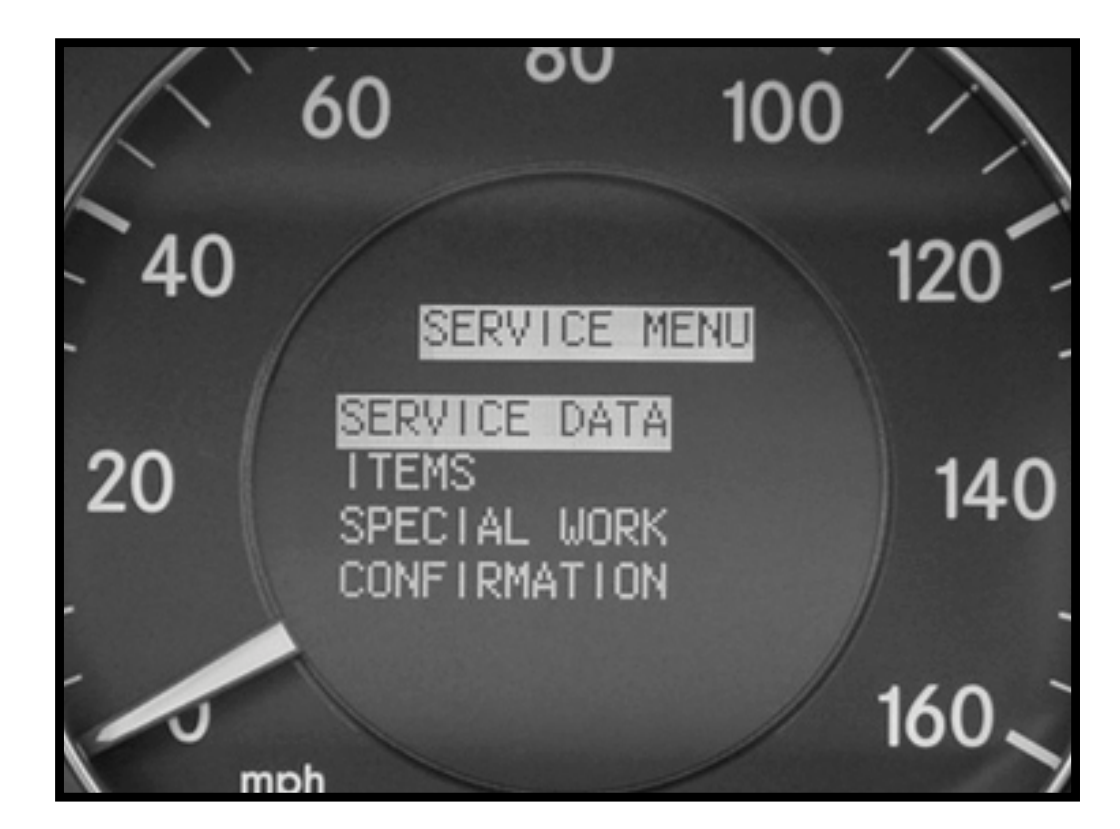

#### Service Data Screen

- "58M21" used in the future for generating a service sheet via SDS/WIS
- "Weighting" time it will take to perform the service items
  - displayed in minutes
- Miles/days remaining
  - same as before

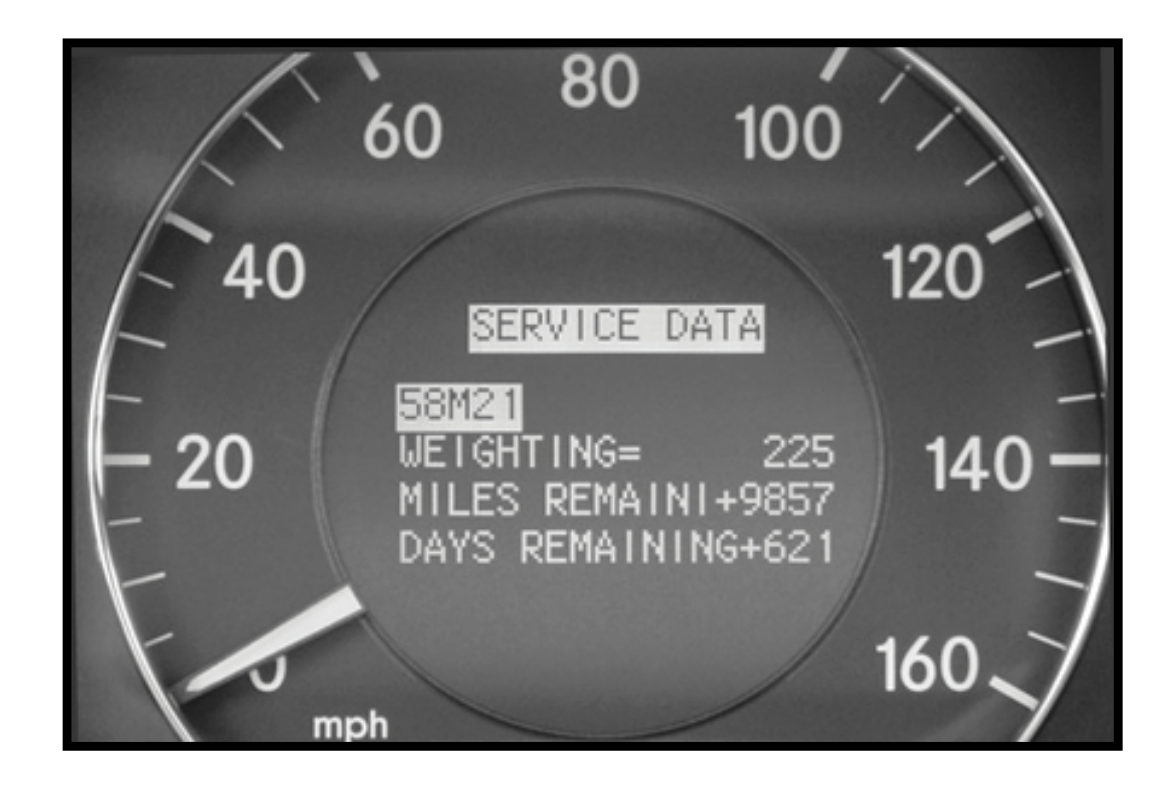

## Items Screen

- Required service items
- Refer to service sheet for detailed break-down
- "\" or "\" indicator in the display indicates additional items
  - use / buttons for scrolling

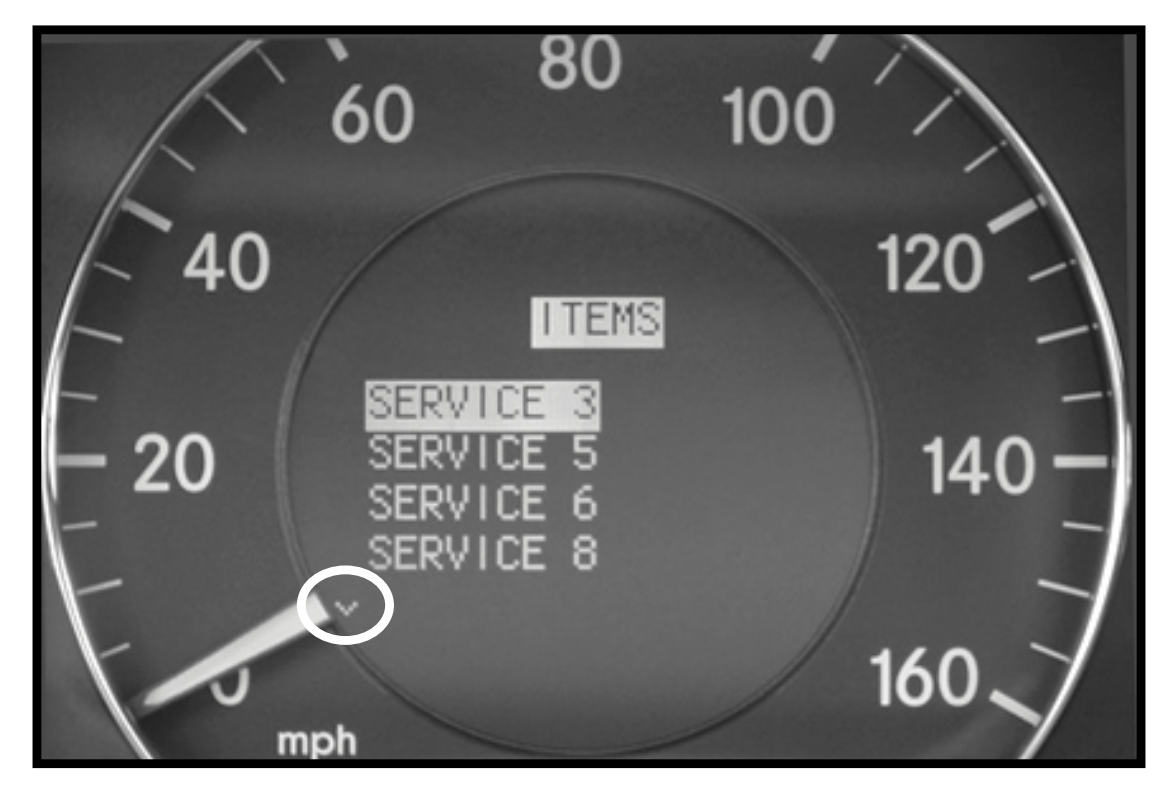

## **Confirmation Screen**

- Confirms service performed in central gateway (N93)
- All service items listed can be confirmed and cancelled
- Individual service items can be cancelled
- Scroll up and down using the **+** and **-** buttons

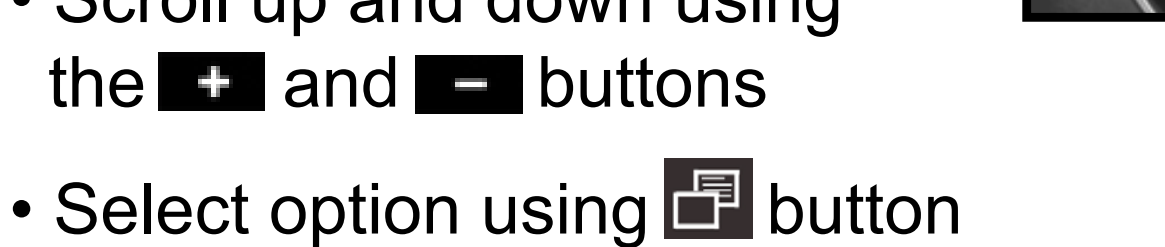

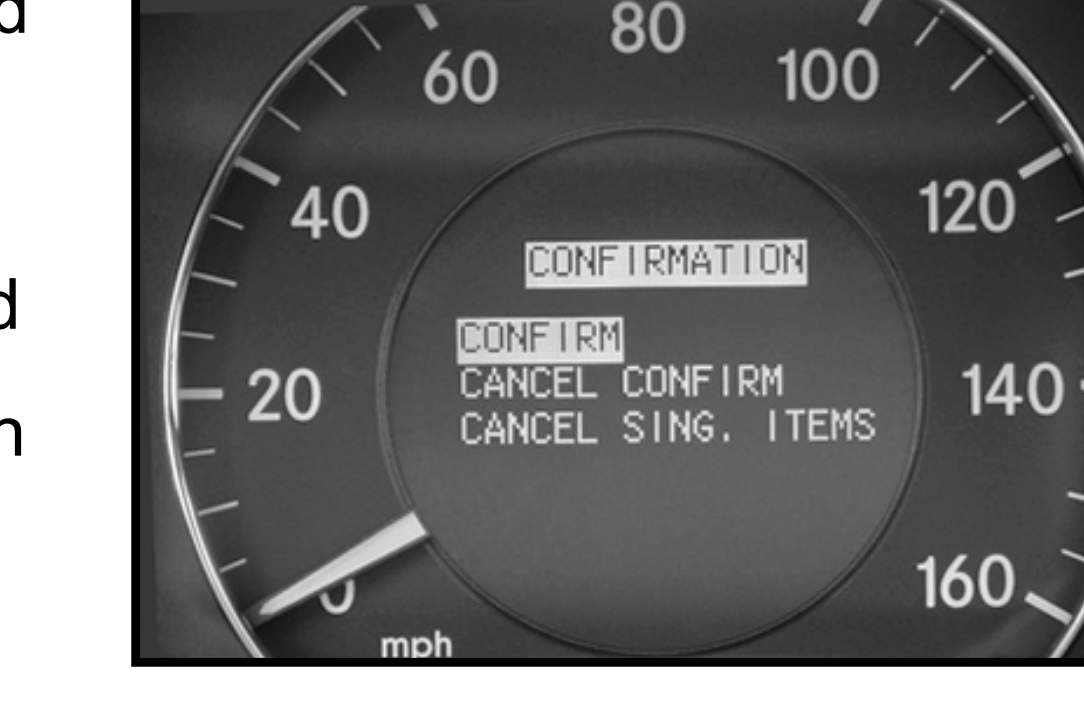

Key must be in position 2 in order to confirm service

## **Special Work Screen**

- Allows you to manually set a date for:
  - exhaust gas analysis
  - general inspection

- Scroll up and down using the sand subtrons
- Change month and year using the and buttons

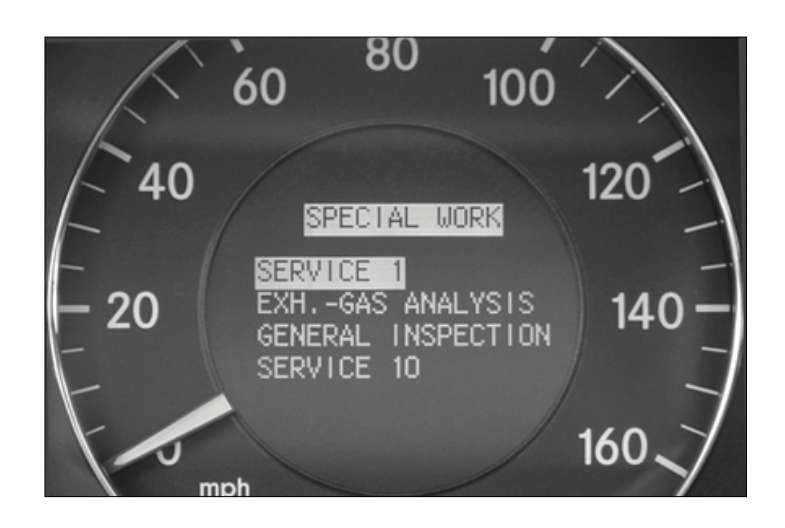

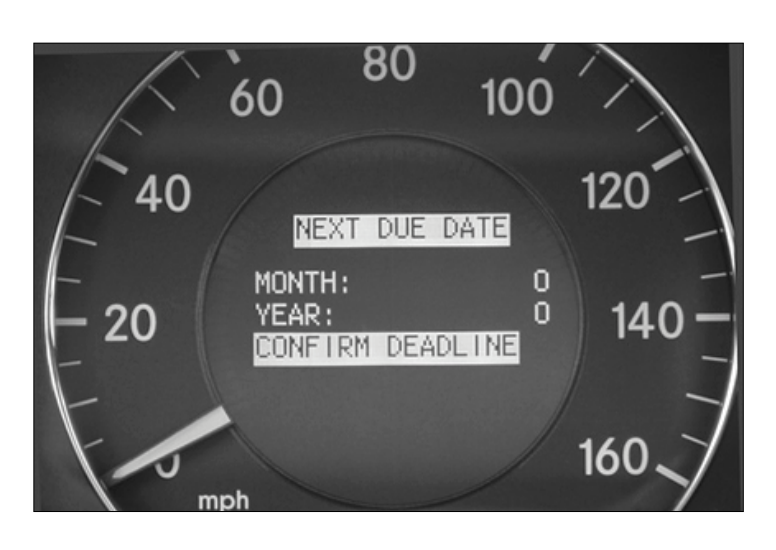